Seřazení časopisů v daném oboru podle indikátoru Article Influence Score (AIS). <u>Postup je možný pouze po přihlášení do WoS pod svým učtem.</u>

| 0                | Q _ 1                                                                                                    | ð X      |
|------------------|----------------------------------------------------------------------------------------------------|----------|
|                  | < > C 🖩   🔒 apps.webofknowledge.com/WOS_GeneralSearch_input.do                                                                                                    | ⊥ ‡      |
|                  | Web of Science InCites Journal Citation Reports Essential Science Indicators EndNote Publons Kopernio Master Journal List Sign In 🔺 Help 🔻 English 🕶                                                                                  | <u>^</u> |
|                  | Web of Science                                                                                                    |          |
| $\bigcirc$       | Tools - Searches and List                                                                                                    |          |
| ٩                | 75% of researchers recommend the new Web of Science!                                                                                                    |          |
| 0                |                                                                                                    |          |
| Ø                | Select a database Web of Science Core Collection                                                                                                    |          |
| $\triangleright$ |                                                                                                    | - 1      |
| $\odot$          | Basic Search Author Search <sup>867A</sup> Cited Reference Search Advanced Search Structure Search                                                                                                    |          |
| 0                |                                                                                                    |          |
| <b>°</b>         | + Add row   Reset                                                                                                    |          |
|                  | Timesnan                                                                                                    |          |
|                  | All years (1945 - 2021)  Přiblásit se do WoS v menu Sian in                                                                                                    |          |
|                  | More settings V                                                                                                    |          |
|                  |                                                                                                    |          |
|                  |                                                                                                    |          |
|                  |                                                                                                    | Ŷ        |
| 0                | When of Science fu S 331 - W, X Concites X + Q                                                                                                    | đΧ       |
| 0                | C BB   A appsweboKnowledge.com/WOS GeneralSearch input.do       Ø Ø Ø ▷ ♡                                                                                                    | ⊥ ∓      |
|                  | Web of Science InCites Journal Citation Reports Essential Science Indicators EndNote Publons Kopernio Master Journal List Marek 🛩 Help 🛩 English 🛩                                                                                    | ^        |
|                  | Web of Science                                                                                                    |          |
| -                | Tools – Searcher and alerts – Search Mittory Marked List                                                                                                    | - 11     |
|                  |                                                                                                    | - 1      |
| 0                | 75% of researchers recommend the new Web of Science!                                                                                                    |          |
| _                |                                                                                                    |          |
| 0                | Select a database Web of Science Core Collection                                                                                                    |          |
| 2                |                                                                                                    |          |
| 0                | Basic Search Author Search <sup>™</sup> Cited Reference Search Advanced Search Structure Search                                                                                                    |          |
| _                |                                                                                                    |          |
| ~                | Example: oil spill* mediterranean     Image: Search tips                                                                                                    |          |
| Ŷ.               | Example: oil spill* mediterranean     Topic     Search     Search tips       + Add row     Reset                                                                                                    |          |
| Ŷ.               | Example: oil spill* mediterranean                                                                                                    |          |
| Ŷ.               | Example: oil spill* mediterranean       Topic       Search tips         + Add row   Reset       + Add row   Reset         Timespan       Přejít do WoS a z menu vybrat         All years (1945 - 2021)       Iournal Citation Reports |          |
| V                | Example: oil spill* mediterranean       Topic       Search       Search tips         + Add row       Reset         Timespan       Přejít do WoS a z menu vybrat<br>Journal Citation Reports.                                          |          |
| Ŷ                | Example: oil spill* mediterranean     Topic   Fadd row   Reset   Add row   Reset     Přejít do WoS a z menu vybrat   Journal Citation Reports.                                                                                        |          |
| Ŷ                | Example: oil spill* mediterranean     Topic   * Add row   Reset   * Add row   Reset     Timespan     All years (1945 - 2021)     More settings *     Search tips     Přejít do WoS a z menu vybrat   Journal Citation Reports.        |          |

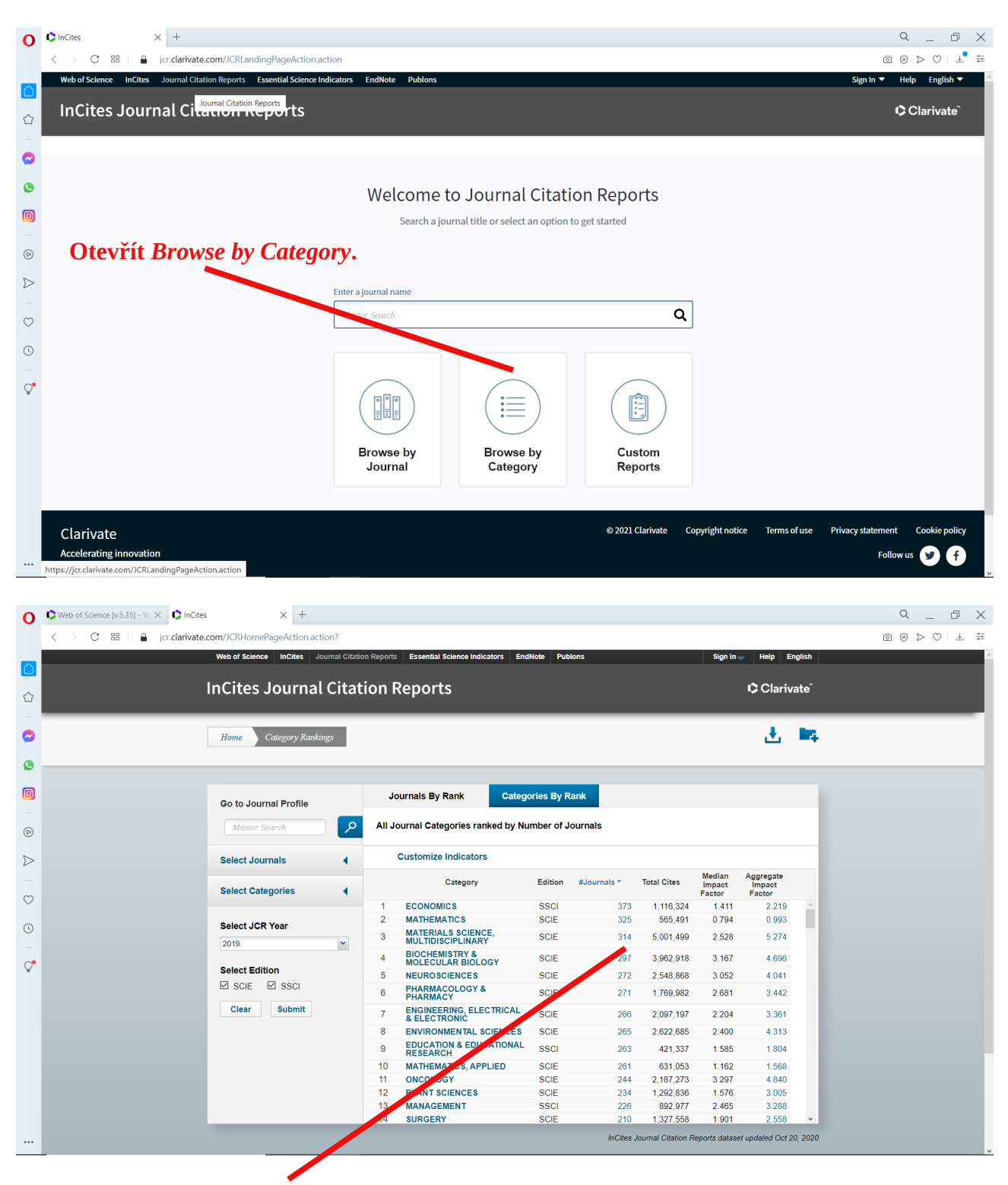

Vybrat obor zájmu a kliknout na číslo počtu časopisů ve sloupci #Journals.

| 0                                                                                                    | Web of Science [v.5.35] - W X InCites                                                                                                    | × +                                                                                                    |                                                                                                    |                                                                                                    |                                                                                                    |                                                                                                    |                         | ۹.                                                                                                    | _ 0 ×               |
|----------------------------------------------------------------------------------------------------|----------------------------------------------------------------------------------------------------|----------------------------------------------------------------------------------------------------|----------------------------------------------------------------------------------------------------|----------------------------------------------------------------------------------------------------|----------------------------------------------------------------------------------------------------|----------------------------------------------------------------------------------------------------|-------------------------|----------------------------------------------------------------------------------------------------|---------------------|
|                                                                                                    | < > C 88   ≜ jcr.clarivate.com/JCR                                                                                                    | VournalHomeAction.action                                                                                                    |                                                                                                    |                                                                                                    |                                                                                                    |                                                                                                    |                         | @ ⊗ ⊳                                                                                                    | ∞ ± ∓               |
|                                                                                                    | Jou                                                                                                    | rnals in MATERIA                                                                                                    | ALS SCI                                                                                                    | ENCE, MULTID                                                                                                    | ISCIPLINA                                                                                                    | RY                                                                                                    |                         |                                                                                                    |                     |
|                                                                                                    |                                                                                                    |                                                                                                    | Journale Ry Ran                                                                                                    | Catagorias Bu Bank                                                                                                    |                                                                                                    |                                                                                                    | -                       |                                                                                                    |                     |
| $\bigcirc$                                                                                                    | Go ti                                                                                                    | o Journal Profile                                                                                                    | Journals By Ran                                                                                                    | Categories by Rank                                                                                                    | L Contraction of the second second seco                                                                                                    |                                                                                                    |                         |                                                                                                    |                     |
| 0                                                                                                    | м                                                                                                    | faster Search Q J                                                                                                    | Journal Titles Rank                                                                                                    | ked by Impact Factor                                                                                                    |                                                                                                    |                                                                                                    |                         |                                                                                                    |                     |
| 0                                                                                                    | Com                                                                                                    | npare Journals                                                                                                    | Compare Selecte                                                                                                    | ed Journals Add Journals                                                                                                    | to New or Existing I                                                                                                    | list Customize Ir                                                                                                    | dicators                |                                                                                                    |                     |
| -                                                                                                    | View                                                                                                    |                                                                                                    | elect<br>All                                                                                                    | Customize Indicato                                                                                                    | Total Cites Impo<br>rs Facto                                                                                                    | Eigenfact                                                                                                    |                         |                                                                                                    |                     |
| ø                                                                                                    | View                                                                                                    |                                                                                                    | 1                                                                                                    | Natura                                                                                                    | 10.657 7                                                                                                    |                                                                                                    | Î                       |                                                                                                    |                     |
| $\triangleright$                                                                                              | Sele                                                                                                    | ct Journals                                                                                                    | 2                                                                                                    | Na JCR Abbreviated                                                                                                    | Title ☐ Cited H                                                                                                    | lalf-Life<br>Half-Life                                                                                                    |                         |                                                                                                    |                     |
| $\odot$                                                                                                    | Sele                                                                                                    | ct Categories                                                                                                    | 3                                                                                                    | NA Journal Impact Fa                                                                                                    | ctor 🗌 Eigenfa                                                                                                    | actor Score                                                                                                    |                         |                                                                                                    |                     |
| 0                                                                                                    | Sele                                                                                                    | ct JCR Year                                                                                                    | 4                                                                                                    | Na Journal Self Cites                                                                                                    |                                                                                                    |                                                                                                    |                         |                                                                                                    |                     |
| _                                                                                                    | 2019                                                                                                    |                                                                                                    | 5                                                                                                    | 5 Year Impact Fac                                                                                                    | tor 🗆 % Artic                                                                                                    | les in Citable Items                                                                                                    |                         |                                                                                                    |                     |
| Ç                                                                                                    | Sele                                                                                                    | ect Edition                                                                                                    | 6                                                                                                    | SC Citable Items                                                                                                    |                                                                                                    |                                                                                                    |                         |                                                                                                    |                     |
|                                                                                                    | ⊠ s                                                                                                    | CIE SSCI                                                                                                    | 7                                                                                                    | Ma LI Normalized Eigen                                                                                                    | factor                                                                                                    |                                                                                                    |                         |                                                                                                    |                     |
|                                                                                                    | Oper                                                                                                    | n Access                                                                                                    | 8                                                                                                    | MA CRALS SCIENCE &<br>ENGINEERING R-REPORTS                                                                                                    |                                                                                                    | Save                                                                                                    |                         |                                                                                                    |                     |
|                                                                                                    | Cate                                                                                                    | egory Schema                                                                                                    | 9                                                                                                    | ADVANCED MATERIALS                                                                                                    | 264,939 2                                                                                                    | 7.398 0.48537                                                                                                    | - 1                     |                                                                                                    |                     |
|                                                                                                    | Web                                                                                                    | of Science                                                                                                    | 10                                                                                                    | Annual Review of Materials                                                                                                    | 8,346 1                                                                                                    | 2.531 0.00683                                                                                                    |                         |                                                                                                    |                     |
|                                                                                                    |                                                                                                    |                                                                                                    | Klikı                                                                                                    | nout na Cust                                                                                                    | omize In                                                                                                    | dicators, za                                                                                                    | t <b>rhňou</b>          | t Article                                                                                                    |                     |
|                                                                                                    | JIF C                                                                                                    | Quartile 4                                                                                                    | Infu                                                                                                    | lence Score,                                                                                                    | zbývajíc                                                                                                    | í nepotřebi                                                                                                    | té po <mark>lo</mark> ž | žky                                                                                                    |                     |
|                                                                                                    | iavascriptyoid(0):                                                                                                    | ct Publisher                                                                                                    | odtr                                                                                                    | hnout a dát l                                                                                                    | Save.                                                                                                    | -                                                                                                    | -                       | , in the second second se |                     |
|                                                                                                    | laraserik arena(a)/                                                                                                    |                                                                                                    |                                                                                                    |                                                                                                    |                                                                                                    |                                                                                                    |                         |                                                                                                    | ~                   |
|                                                                                                    |                                                                                                    |                                                                                                    |                                                                                                    |                                                                                                    |                                                                                                    |                                                                                                    |                         |                                                                                                    |                     |
| 0                                                                                                    | SWeb of Science [v.5.35] - W × InCites                                                                                                    | × +                                                                                                    |                                                                                                    |                                                                                                    |                                                                                                    |                                                                                                    |                         | ۹.                                                                                                    | _ 0 X               |
| 0                                                                                                    | Web of Science (v.5.35) - V X C InCites C > C 88    incites jcr.clarivate.com/JCR                                                                                                    | × +<br>JournalHomeAction.action                                                                                                    |                                                                                                    |                                                                                                    |                                                                                                    |                                                                                                    |                         | Q .<br>@⊗⊅                                                                                                    | <ul><li>○</li></ul> |
| 0                                                                                                    | Web of Science (v.5.35) - V     C     InCites        >     C     BB                 jcr.clarivate.com/JCR                                                                                                    | × +<br>OournalHomeAction.action                                                                                                    |                                                                                                    |                                                                                                    |                                                                                                    |                                                                                                    |                         | Q .<br>@ @ Þ                                                                                                    | _ □ ×               |
| <b>0</b>                                                                                                    | Web of Science [v.5.35] - V. × C InCites C > C 88    jcr.clarivate.com/JCR JOU                                                                                                    | × +<br>NoumalHomeAction.action                                                                                                    | ALS SCI                                                                                                    | ENCE, MULTID                                                                                                    | ISCIPLINA                                                                                                    | RY                                                                                                    |                         | Q .<br>@ @ Þ                                                                                                    | _ ⊡ ×               |
| <ul> <li>O</li> <li>☆</li> </ul>                                                                              | Web of Science [v.5.35] - W     InCites       < > C     88     incites       Jour     Jour                                                                                                    | × +<br>NournalHomeAction.action                                                                                                    | ALS SCI                                                                                                    |                                                                                                    | ISCIPLINA                                                                                                    | RY                                                                                                    |                         | Q .<br>© 8 Þ                                                                                                    | _ □ ×               |
| <ul> <li>O</li> <li>☆</li> <li>⊂</li> <li></li> </ul>                                                         | Web of Science (v.S.35) - V. X InCites C C BB inCites JOU Go t                                                                                                    | × +<br>VournalHomeAction.action                                                                                                    | ALS SCI<br>Journals By Ran                                                                                                    | ENCE, MULTID                                                                                                    | ISCIPLINA                                                                                                    | RY                                                                                                    |                         | Q .<br>© © >                                                                                                    | _ ⊡ X               |
| <ul> <li>○</li> <li>○</li> <li>○</li> <li>○</li> <li>○</li> <li>○</li> <li>○</li> <li>○</li> <li>○</li> </ul> | © Web of Science [v.5.35] - W. × © inCites<br>< > C 88   ● jcr.clarivate.com/JCR<br>JOU<br>                                                                                                    | × +<br>RournalHomeAction.action                                                                                                    | ALS SCI<br>Journals By Ran                                                                                                    | ENCE, MULTID<br>K Categories By Rank<br>Ked by Impact Factor                                                                                                    | ISCIPLINA                                                                                                    | RY                                                                                                    |                         | Q .<br>@ 0 >                                                                                                    | 0 X                 |
|                                                                                                    | © Web of Science [v.5.35] - W × © inCites<br>< > C 88   ● jcr.clarivate.com/JCR<br>JOU<br>Go t<br>Com                                                                                                    | × +<br>NournalHomeAction.action<br>Immals in MATERIA<br>to Journal Profile<br>faster Search<br>uppare Journals                                                                                                    | ALS SCI<br>Journals By Ran<br>Journal Titles Rank<br>Compare Selectu                                                                                                    | ENCE, MULTID                                                                                                    | ISCIPLINA                                                                                                    | RY<br>List Customize Ir                                                                                                    | dicators                | Q .<br>© ⊗ ≻                                                                                                    | - □ ×               |
|                                                                                                    | Web of Science (v.S.35) - V: X InCites C B InCites I JOU Go t C T View View View                                                                                                    | × +<br>VournalHomeAction.action                                                                                                    | ALS SCI<br>Journals By Ran<br>Journal Titles Rank<br>Compare Select<br>All                                                                                                    | ENCE, MULTID<br>Categories By Rank<br>wed by Impact Factor<br>ed Journals Add Journals<br>Full Journal Title                                                                                                    | ISCIPLINA<br>to New or Existing I<br>Total Cites Journ<br>Factor                                                                                                    | RY<br>List Customize Ir<br>nat<br>act Article Influence<br>sor *                                                                                                    | dicators                | α .<br>▣ ⊗ ≻                                                                                                    | - □ ×               |
|                                                                                                    | C Web of Science [v.5.35] - W × C inCites<br>C > C 88   a jor clarivate.com/JCR<br>JOU<br>Com                                                                                                    | × +<br>RournalHomeAction action                                                                                                    | ALS SCI<br>Journals By Ran<br>Journal Titles Rank<br>Compare Select<br>All<br>1                                                                                                    | ENCE, MULTID<br>A Categories By Rank<br>A dupumat Factor<br>ed Journals Add Journals<br>Full Journal Title<br>Nature Reviews Materials                                                                                                    | ISCIPLINA<br>to New or Existing I<br>Total Cites Jour<br>Fact<br>12.657 7                                                                                                    | RY<br>List Customize Ir<br>nal<br>or<br>r<br>1.189 28.820                                                                                                    | dicators                | Q<br>⊘ ⊘ ≥                                                                                                    | ¥                   |
|                                                                                                    | Web of Science [v.5.35] - W. ×       © inCites         <       >       C       88       a       jor clarivate.com/JCR         JOLU                                                                                                    | x +<br>RournalHomeActionaction<br>Immals in MATERIA<br>to Journal Profile<br>Taster Search Q J<br>uppere Journals<br>v Title Changes 0<br>tot Journals 1                                                                                                    | ALS SCI<br>Journals By Ran<br>Journal Titles Rank<br>Compare Select<br>All<br>1<br>2                                                                                                    | ENCE, MULTID<br>K Categories By Rank<br>Ked by Impact Factor<br>ed Journals Add Journals<br>Full Journal Title<br>Nature Reviews Materials<br>Nature Energy                                                                                                    | ISCIPLINA<br>to New or Existing I<br>Total Cites<br>12,657<br>17,747<br>4                                                                                                    | RY<br>List Customize Ir<br>nat<br>tr<br>x<br>Lise Article Influence<br>x<br>Lise 28 820<br>6 495 17 731                                                                                                    | dicators                | Q .<br>⊘ ⊗ ≻                                                                                                    | - □ ×               |
|                                                                                                    | ♥ Web of Science [v.5.35] - W: ×       ♥ inCites         <       >       C       88       ●       jor.clarivate.com/JCR         JOLU                                                                                                    | ×     +       RoumalHomeActionaction       Immais in MATERIA       Immais in Materia       Impare Journals       Impare Journals       Immais       Immais       Imm                                                                                                    | ALS SCI<br>Journals By Ran<br>Journal Titles Rank<br>Compare Selectu<br>Select<br>All<br>1<br>2<br>3                                                                                                    | ENCE, MULTID                                                                                                    | ISCIPLINA<br>to New or Existing I<br>Total Cites<br>12,657 7<br>17,747 4<br>99,502 3                                                                                                    | Article Influence           1189         28.820           6.495         17.731           6.495         17.731                                                                                                    | dicators                | Q .<br>© ⊗ ≻                                                                                                    | - □ ×               |
|                                                                                                    | ♥ Web of Science [v.5.35] - V: ×       € inCites         <       >       C       BB <ul> <li>inCites</li> <li>JOU</li> </ul> Go ti                                                                                                    | × + VournalHomeAction.action                                                                                                    | ALS SCI<br>Journals By Ran<br>Journal Titles Rank<br>Compare Select<br>Delect<br>1<br>2<br>3<br>4                                                                                                    | ENCE, MULTID<br>k Categories By Rank<br>ked by Impact Factor<br>ed Journals Add Journals<br>Full Journal Title<br>Nature Reviews Materials<br>Nature Energy<br>NATURE MATERIALS<br>Nature Manotechnology                                                                                                    | ISCIPLINA<br>to New or Existing I<br>Total Cites<br>12,657 7<br>17,747 4<br>99,502 3<br>65,923<br>755 2                                                                                                    | Article Influence           1189         28.820           6.495         17.731           8.69         17.731           8.69         14.649           538         14.649                                                                                                    | dicators                | Q .<br>© ⊗ ≻                                                                                                    | - □ ×               |
|                                                                                                    | Web of Science [v.S.35] - V: ×       C inCites         <       >       C       BB                                                                                                    | × +<br>VournalHomeAction action<br>Immals in MATERIA<br>to Journals in MATERIA<br>taster Search Q I<br>uppare Journals I<br>to Lournals I<br>to Lournals I<br>to Lournals I<br>to Lournals I<br>to Lournals I<br>to Journals I<br>to Lournals I<br>to Lournals I<br>to Lournals I<br>to Journals I<br>to Lournals I<br>to Lournal I<br>to Lournal I<br>to Lournal I | ALS SCI<br>Journals By Ran<br>Journal Titles Rank<br>Compare Select<br>All<br>1<br>2<br>3<br>4<br>5                                                                                                    | ENCE, MULTID<br>Categories By Rank<br>Categories By Rank<br>Categories By Rank<br>Categories By Rank<br>Categories By Rank<br>Add Journals<br>Add Journals   | ISCIPLINA<br>to New or Existing I<br>Total Cites<br>12,657 7<br>17,747 4<br>99,502 3<br>65,923<br>7,755 2                                                                                                    | Article Influence           Article Influence           11.169         28.820           6.495         17.731           8.69         15.586           1338         14.649           9.155         9.021                                                                                                    | dicators                | Q .<br>© ⊗ ≻                                                                                                    | - □ ×               |
|                                                                                                    | Web of Science [v.S.35] - V: X       C inCites         X       C       BB                                                                                                    | × + VournalHomeAction.action                                                                                                    | ALS SCI<br>Journals By Ran<br>Journal Titles Rank<br>Compare Select<br>All<br>1<br>2<br>3<br>4<br>4<br>5<br>5<br>6                                                                                                    | ENCE, MULTID                                                                                                    | ISCIPLINA           a           to New or Existing I           Total Cites         Jour Margan           12,657         7           17,747         4           99,502         3           65,923         7           7,755         2           17,765         2                                                                                                    | Article Influence           Article Influence           Article Influence           1.169         28.820           6.495         17.731           8.61         15.586           538         14.649           9.155         9.021           1.500         8.319                                                                                                    | dicators                | Q .<br>© ⊗ ≻                                                                                                    | - □ ×               |
|                                                                                                    | Web of Science [v.S.35] - V: ×       C inCites         <       >       C       BB                                                                                                    | ×   VournalHomeAction action     Immails in MATERIA   o Journal Profile   rater Starch   Q   Inpare Journals   v Title Changes   Int Journals   vittle Categories   vittle Categories   vittle Categories   vittle Categories                                                                                                    | ALS SCI<br>Journals By Ran<br>Journal Titles Rank<br>Compare Select<br>All<br>2<br>2<br>3<br>4<br>3<br>4<br>5<br>5<br>6<br>6<br>7                                                                                                    | ENCE, MULTID                                                                                                    | SociPLINA           to New or Existing I           Total Cites         Journal Cites           12,657         7           17,747         4           99,502         3           65,923         2           7,755         2           17,749         3           15,572         2                                                                                                    | Article Influence           Article Influence           Article Influence           1.189           28.820           6.405           17.731           8.64           1558           14.649           9.155           9.021           1.560           8.319           6.416                                                                                                    | dicators                | Q .<br>© ⊗ ≻                                                                                                    | - □ ×               |
|                                                                                                    | Web of Science (v.S.35) - V. × C inCites  C 88                                                                                                    | ×     +       VournalHomeAction.action       Impare Journals       v Title Changes       •       •       •       •       •       •       •       •       •       •       •       •       •       •       •       •       •       •       •       •       •       •       •       •       •       •       •       •       •       •       •       •       •       •       •       •       •       •       •       •       •       •       •       •       •       •       •       •       •       •       •       •       •       •       •       •       •       •       •       •       •       • <th>ALS SCI<br/>Journals By Ran<br/>Journal Titles Rank<br/>Compare Select<br/>All<br/>2<br/>2<br/>3<br/>4<br/>4<br/>5<br/>5<br/>6<br/>6<br/>6<br/>7<br/>8</th> <th>ENCE, MULTID</th> <th>Total Cites         Journal Cites           12,657         7           117,747         4           99,502         3           65,923         2           17,755         2           17,557         2           15,572         2           7,964         2</th> <th>List         Customize ir           net         Article influence           1.189         28.820           6.495         17.731           8.61         15.566           9.155         9.021           1.500         8.319           8.416         7.419</th> <th>dicators</th> <th>Q .<br/>∞ ⊗ ≻</th> <th></th>                                                                                                    | ALS SCI<br>Journals By Ran<br>Journal Titles Rank<br>Compare Select<br>All<br>2<br>2<br>3<br>4<br>4<br>5<br>5<br>6<br>6<br>6<br>7<br>8                                                                                                    | ENCE, MULTID                                                                                                    | Total Cites         Journal Cites           12,657         7           117,747         4           99,502         3           65,923         2           17,755         2           17,557         2           15,572         2           7,964         2                                                                                                    | List         Customize ir           net         Article influence           1.189         28.820           6.495         17.731           8.61         15.566           9.155         9.021           1.500         8.319           8.416         7.419                                                                                                    | dicators                | Q .<br>∞ ⊗ ≻                                                                                                    |                     |
|                                                                                                    | Web of Science [v5.35] - V. × InCites   < > C BB incites   JOU Go to M Com View Sele 2019 Sele 2019 Sele                                                                                                    | ×     +       RoumalHomeActionaction       Immals in MATERIA       to Journal Profile       faster Search       Q       atter Search       Q       intile Changes       Q       intile Changes       Q       Intile Changes       Q       Intile Changes       Q       Intile Changes       Q       Intile Changes       Q       Intile Changes       Q       Intile Changes       Q       Intile Changes       Q       Intile Changes       Q       Intile Changes       Q       Intile Changes       Q       Intile Changes       Q       Intile Changes       Interversion       Intile Changes       Interversion       Interversion       Interversion       Interversion       Interversion       Interversion       Interversion       Interversion       Interversion       Interversion       Interversion       Interversion       Interversion       Interversion       Interversion       Interv                                                                                                    | ALS SCI<br>Journals By Ran<br>Journal Titles Rank<br>Compare Selectu<br>elect<br>1<br>2<br>3<br>4<br>3<br>4<br>5<br>6<br>6<br>3<br>6<br>6<br>7<br>7<br>8<br>8                                                                                                    | ENCE, MULTID                                                                                                    | ISCIPLINA           to New or Existing I           Total Cites         Journ<br>Preset           12,657         7           17,747         4           99,502         3           65,923         2           17,755         2           17,55         2           15,572         2           7,964         2           264,939         2                                                                                                    | Article Influence           1189         28.820           6.495         17.731           8.64         17.731           8.65         14.649           9.155         9.021           1.560         8.319           6.416         7.419           6.625         7.362           7.398         6.435                                                                                          | dicators                | Q<br>© 0 ≻                                                                                                    |                     |
|                                                                                                    | Web of Science [VS.35] - V: X       C inCites         X       C       BB       incites         JOUL       Incites       JOUL         Go tr       Incites       Incites         View       Incites       Incites         Sele       Incites       Incites         Sele       Incites       Incites         Incites       Incites       Incites         Incites       Incites       Incites         I                                                                                                    | ×   VournalHomeAction action                                                                                                    | ALS SCI<br>Journals By Ran<br>Journal Titles Rank<br>Compare Select<br>All<br>2<br>2<br>3<br>4<br>4<br>5<br>6<br>4<br>5<br>6<br>7<br>6<br>7<br>8<br>9<br>9<br>10                                                                                                    | ENCE, MULTID<br>Categories By Rank<br>Categories By Rank<br>Categories By Rank<br>Categories By Rank<br>Categories By Rank<br>Categories By Rank<br>Add Journals<br>Add Journals<br>Add Jour | ISCIPLINA           a           to New or Existing I           Total Cites         Important           12,657         7           17,747         4           99,502         3           65,923         2           17,755         2           17,55         2           15,572         2           7,964         2           264,939         2           8,346         1                                                                                                    | Article Influence           Article Influence           Article Influence           1.169         28.820           6.495         17.731           8.697         15.566           1.338         14.649           9.155         9.021           1.560         8.319           6.416         7.419           8.625         7.362           7.393         6.435           2.531         6.064 | dicators                | Q .<br>© ⊗ ≻                                                                                                    |                     |
|                                                                                                    | Web of Science [v.5.35] - V. × C inCites    C 88 jor:darivate.com//ICR    JOUL   Com   View   Science   Science <tr< th=""><th>×   VournalHomeAction.action     Immals in MATERIA   to Journal Profile   taster Search   Q     Inpare Journals   v Title Changes   Intile Changes   Intile Changes</th><th>ALS SCI<br/>Journals By Ran<br/>Journal Titles Rank<br/>Compare Selects<br/>Select<br/>All<br/>2<br/>2<br/>3<br/>3<br/>4<br/>4<br/>5<br/>5<br/>6<br/>6<br/>7<br/>7<br/>8<br/>8<br/>9<br/>9<br/>9<br/>10</th><th>ENCE, MULTID</th><th>SCIPLINA<br/>S<br/>Construction<br/>Construction<br/>Con</th><th>List         Customize in<br/>Score           atticke influence         1           1189         28.820           6.495         17.731           8.69         17.731           9.155         9.021           1.560         8.319           6.416         7.419           6.625         7.362           2.531         6.064</th><th>dicators</th><th>Q .<br/>∞ ⊗ ≻</th><th></th></tr<> | ×   VournalHomeAction.action     Immals in MATERIA   to Journal Profile   taster Search   Q     Inpare Journals   v Title Changes   Intile Changes   Intile Changes                                                                                                    | ALS SCI<br>Journals By Ran<br>Journal Titles Rank<br>Compare Selects<br>Select<br>All<br>2<br>2<br>3<br>3<br>4<br>4<br>5<br>5<br>6<br>6<br>7<br>7<br>8<br>8<br>9<br>9<br>9<br>10                                                                                                    | ENCE, MULTID                                                                                                    | SCIPLINA<br>S<br>Construction<br>Construction<br>Con | List         Customize in<br>Score           atticke influence         1           1189         28.820           6.495         17.731           8.69         17.731           9.155         9.021           1.560         8.319           6.416         7.419           6.625         7.362           2.531         6.064                                                                 | dicators                | Q .<br>∞ ⊗ ≻                                                                                                    |                     |
|                                                                                                    | Web of Science [v5.35] - V. × C inCites    C B8 jor.darivate.com/JCR    JOUL   Go tr   M   Com   View   Sele   2019   Sele   2019   Sele   2019   Sele   2019   Sele   2019   Sele   2019   Sele   2019   Sele   Uwe   JUL   JUL </th <th>×       +         Recession       NATERIA         In all S in MATERIA       In all S in MATERIA         In all S in MATERIA       In all S in materia         In all S in Materia       In all S in materia         In all S in Materia       In all S in materia         In all S in Materia       In all S in materia         In all S in materia       In all S in materia         In all S in materia       In all S in materia         In all S in materia       In all S in materia         In all S in materia       In all S in materia         In all S in materia       In all S in materia         In all S in materia       In all S in materia         In all S in materia       In all S in all S in all S</th> <th>ALS SCI<br/>Journals By Ram<br/>Journal Titles Rank<br/>Compare Selectu<br/>elect<br/>2<br/>3<br/>3<br/>4<br/>3<br/>4<br/>5<br/>6<br/>3<br/>5<br/>6<br/>6<br/>3<br/>3<br/>4<br/>5<br/>6<br/>3<br/>3<br/>4<br/>5<br/>6<br/>3<br/>3<br/>3<br/>4<br/>1<br/>0<br/>1<br/>1<br/>1<br/>1<br/>1<br/>1<br/>1<br/>1<br/>1<br/>1<br/>1<br/>1<br/>1<br/>1<br/>1<br/>1<br/>1</th> <th>ENCE, MULTID</th> <th>ISCIPLINA           to New or Existing I           Total Cites         Jour<br/>Pacta           12.657         7           17,747         4           99,502         3           65,923         2           17,755         2           17,696         3           7,964         2           264,939         2           8,346         1</th> <th>Article Influence           1.189         28.820           6.495         17.731           8.62         17.731           9.155         9.021           1.560         8.319           6.425         7.362           7.393         6.435           2.531         6.064</th> <th>dicators</th> <th>α .</th> <th></th>                                                                                                    | ×       +         Recession       NATERIA         In all S in MATERIA       In all S in MATERIA         In all S in MATERIA       In all S in materia         In all S in Materia       In all S in materia         In all S in Materia       In all S in materia         In all S in Materia       In all S in materia         In all S in materia       In all S in materia         In all S in materia       In all S in materia         In all S in materia       In all S in materia         In all S in materia       In all S in materia         In all S in materia       In all S in materia         In all S in materia       In all S in materia         In all S in materia       In all S in all S in all S                                                                                                    | ALS SCI<br>Journals By Ram<br>Journal Titles Rank<br>Compare Selectu<br>elect<br>2<br>3<br>3<br>4<br>3<br>4<br>5<br>6<br>3<br>5<br>6<br>6<br>3<br>3<br>4<br>5<br>6<br>3<br>3<br>4<br>5<br>6<br>3<br>3<br>3<br>4<br>1<br>0<br>1<br>1<br>1<br>1<br>1<br>1<br>1<br>1<br>1<br>1<br>1<br>1<br>1<br>1<br>1<br>1<br>1 | ENCE, MULTID                                                                                                    | ISCIPLINA           to New or Existing I           Total Cites         Jour<br>Pacta           12.657         7           17,747         4           99,502         3           65,923         2           17,755         2           17,696         3           7,964         2           264,939         2           8,346         1                                                                                                    | Article Influence           1.189         28.820           6.495         17.731           8.62         17.731           9.155         9.021           1.560         8.319           6.425         7.362           7.393         6.435           2.531         6.064                                                                                                    | dicators                | α .                                                                                                    |                     |

Po kliknutí na metriku *Article Infulence Score* bude seznam časopisů seřazen podle této metriky.